## Instrukcja obsługi – rejestrowanie uczestników rajdu.

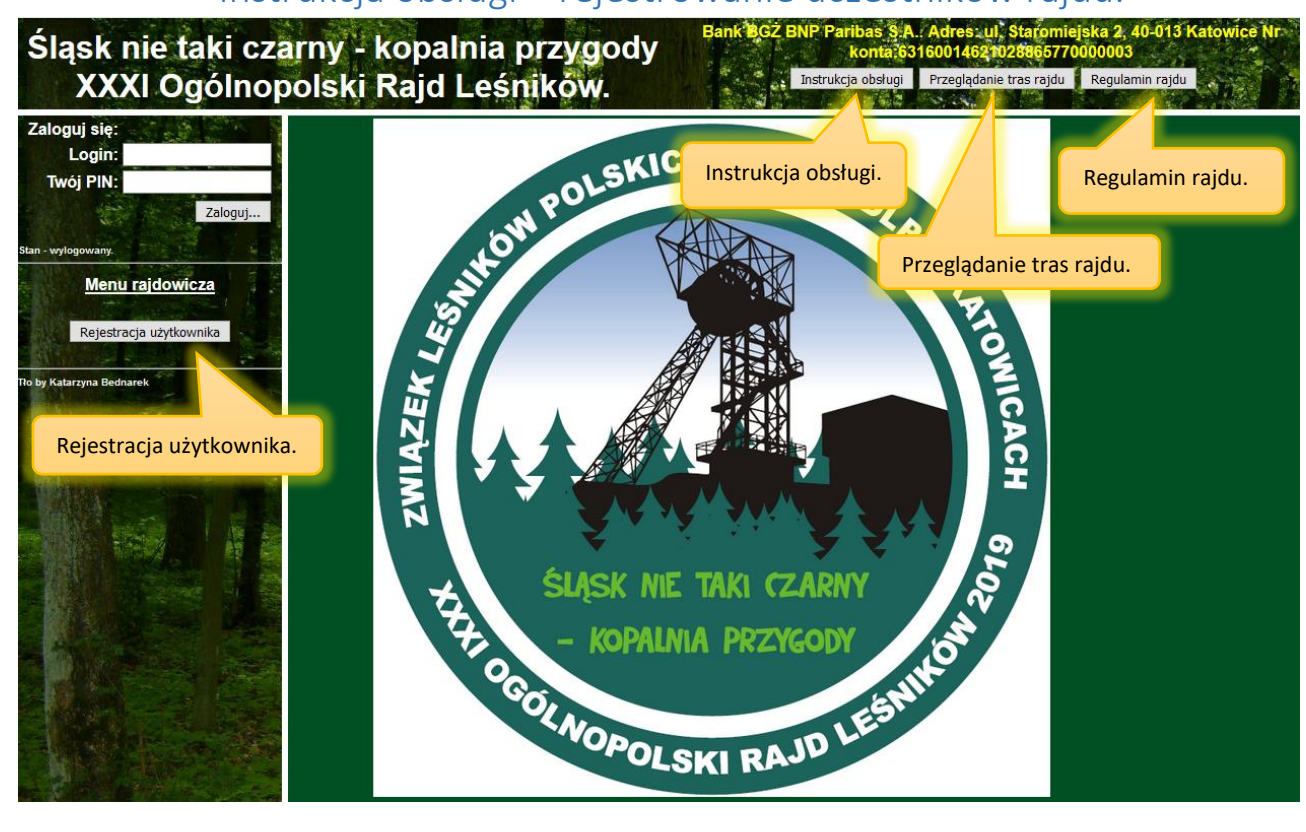

- 1. Bez zalogowania dostępne są następujące funkcje:
  - a) Wyświetlenie instrukcji obsługi,
  - b) Przeglądanie tras rajdu:
    - Podstawowe informacje o przygotowanych trasach.
    - Przekierowania do pełnej informacji o trasach.
    - Kontakt do koordynatora trasy.
    - Tabela z rezerwacjami

| stóp                                    |
|-----------------------------------------|
|                                         |
|                                         |
|                                         |
| tata Pokaż<br>jowano<br>Iniu potwierdze |
|                                         |
|                                         |
|                                         |

c) Wyświetlenie regulaminu rajdu.

d) Rejestracja użytkownika.

Przed rejestracją użytkownik powinien zapoznać się z regulaminem rajdu, gdyż wymagana jest jego akceptacja oraz zgody na przetwarzanie danych osobowych zgodnie z RODO.

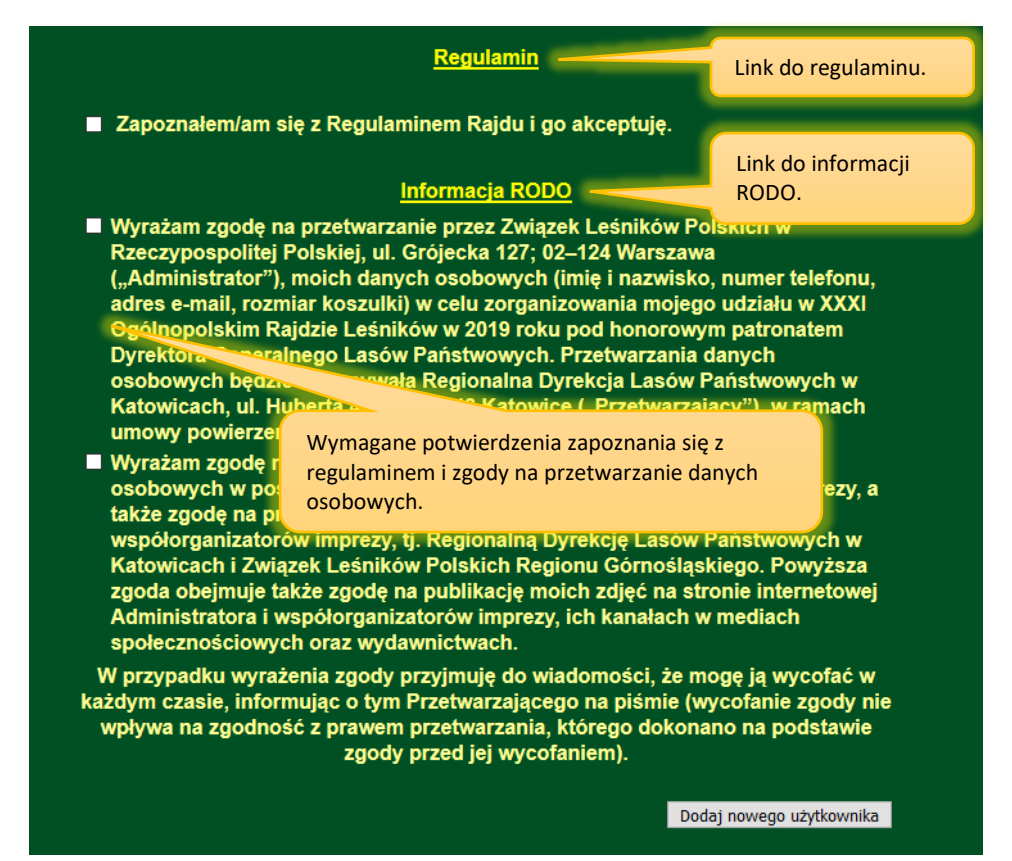

Po zaznaczeniu opcji poświadczających zapoznanie się z regulaminem, informacją RODO i zgód na przetwarzanie danych osobowych należy kliknąć przycisk "**Dodaj nowego użytkownika**".

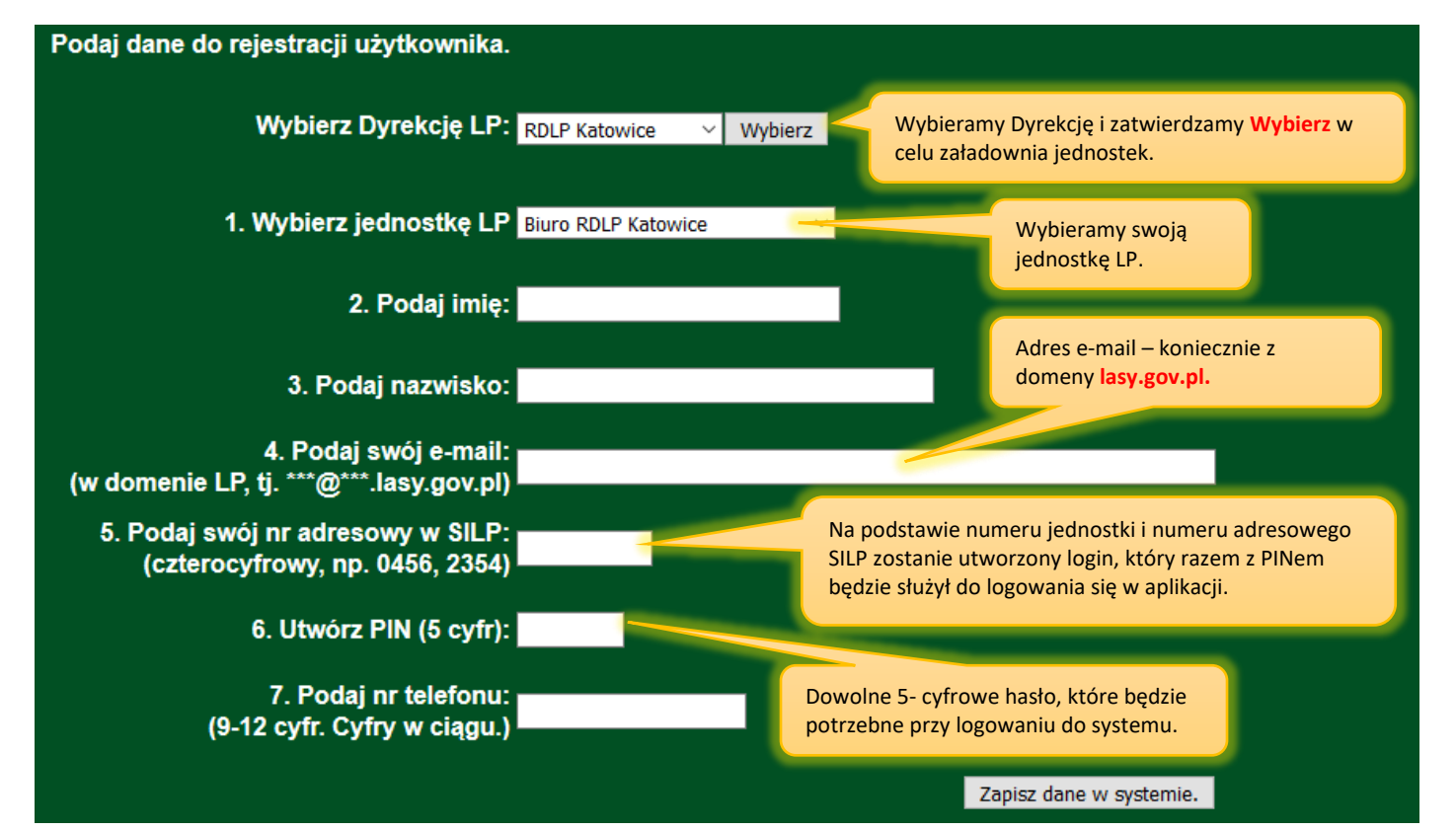

Po kilku minutach na wskazany w formularzu rejestracyjnym adres e-mail przyjdzie mail weryfikacyjny do aktywacji konta:

| Twoje konto zostało utworzone.                                                                                                    | Login do aplikacji<br>uczestników rajdu |                          |                     |
|----------------------------------------------------------------------------------------------------|-----------------------------------------|--------------------------|---------------------|
| <ol> <li>1) Twój login: N02711995</li> <li>2) Użytkownik: Krzysztof Majsterkiewi<br/>3) Twój nr adresowy: 1995</li> <li>4) Jednostka PGL LP: N0271</li> </ol> | icz                                     | Link aktyw<br>konta w ap | acyjny<br>Ilikacji. |
| Jezeli powyzsze dane sa prawidlowe to http://rajd2019.katowice.lasy.gov.pl/ind                                                                                | kliknij link :<br>ex.php?F=NZW_X        | KUN027119                | 95X.txt             |

W przypadku poprawnej weryfikacji konta zostanie wyświetlony komunikat:

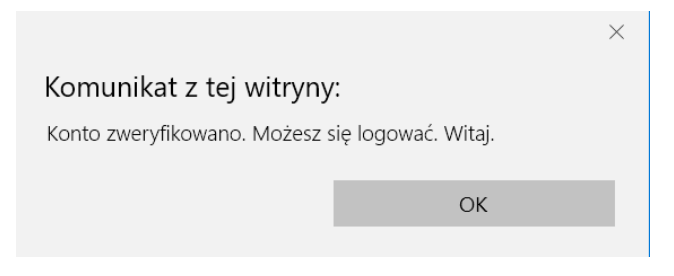

**UWAGA** – w przypadku blokowania przez przeglądarkę wyskakujących okienek i komunikatów, powyższy komunikat może nie zostać wyświetlony, a konto zostanie aktywowane. W takim przypadku najlepiej podjąć próbę zalogowania się.

- 2. Po zalogowaniu oprócz funkcji dostępnych bez logowania dodatkowo dostępne są funkcje:
  - a) Trasy rajdu i składanie zamówień,
  - b) Moje zamówienia,
  - c) Zestawienie zamówień jednostki,

W calu złożenia zamówienia odnajdujemy trasę na którą chcemy złożyć zamówienie, można posłużyć się listą wyboru jednostki/trasy rajdu, po wybraniu trasy klikamy przycisk "**Pokaż**".

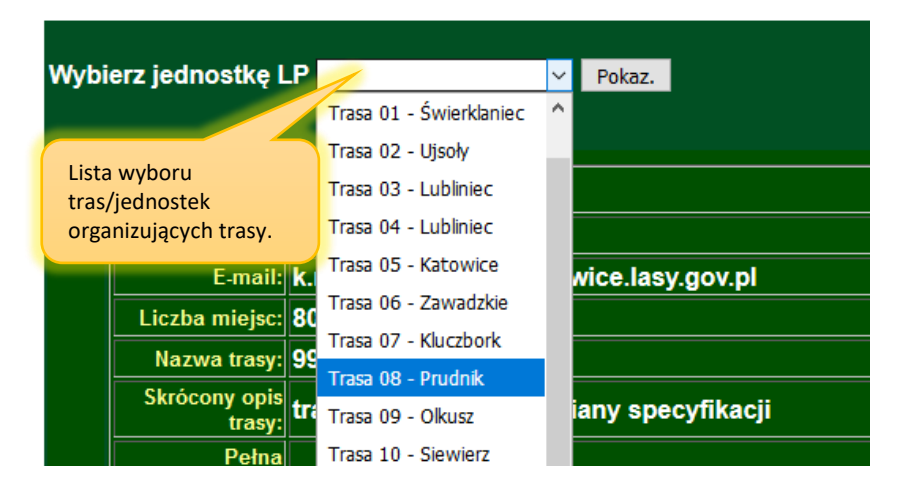

Po odszukaniu trasy wpisujemy w polu tekstowym liczbę miejsc, którą chcemy zamówić i klikamy przycisk "**Zamawiam**" w ten sposób liczba zgłoszonych uczestników zostaje zarejestrowana. Liczba dostępnych miejsc na trasie zostanie pomniejszona o ilość zgłoszonych uczestników.

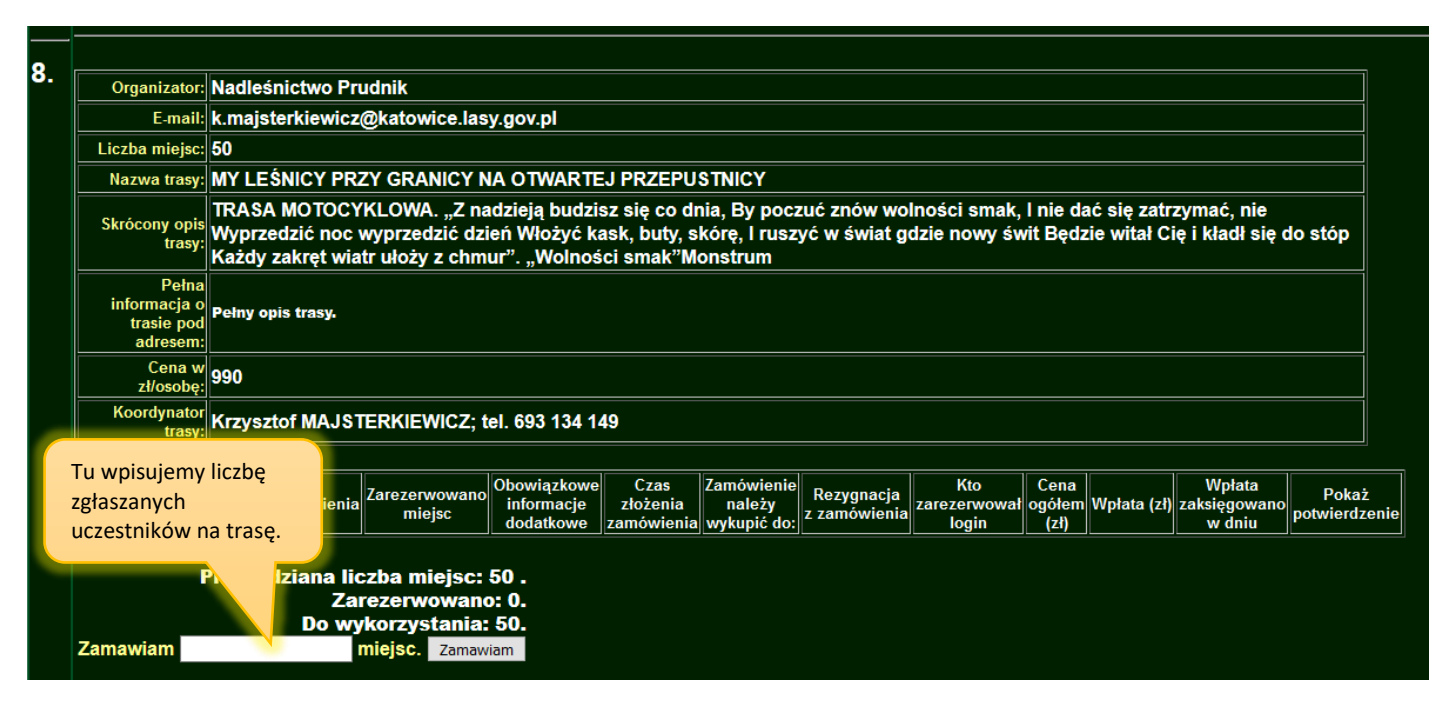

**UWAGA** – Zamówionej liczby osób nie ma możliwości później zmienić. Jeśli będzie taka potrzeba należy dokonać **Rezygnacji**, która usuwa całe zamówienie. Następnie dokonać zmówienia z właściwą liczbą osób. W razie wątpliwości proszę o kontakt z administratorem systemu.

Po zarezerwowaniu miejsc należy uzupełnić informacje dodatkowe, do czasu ich zatwierdzenia będzie się wyświetlała ikonka informująca o konieczności ich uzupełnienia. Uzupełnianie informacji dodatkowych uruchamia się przez kliknięcie przycisku "**Informacje**".

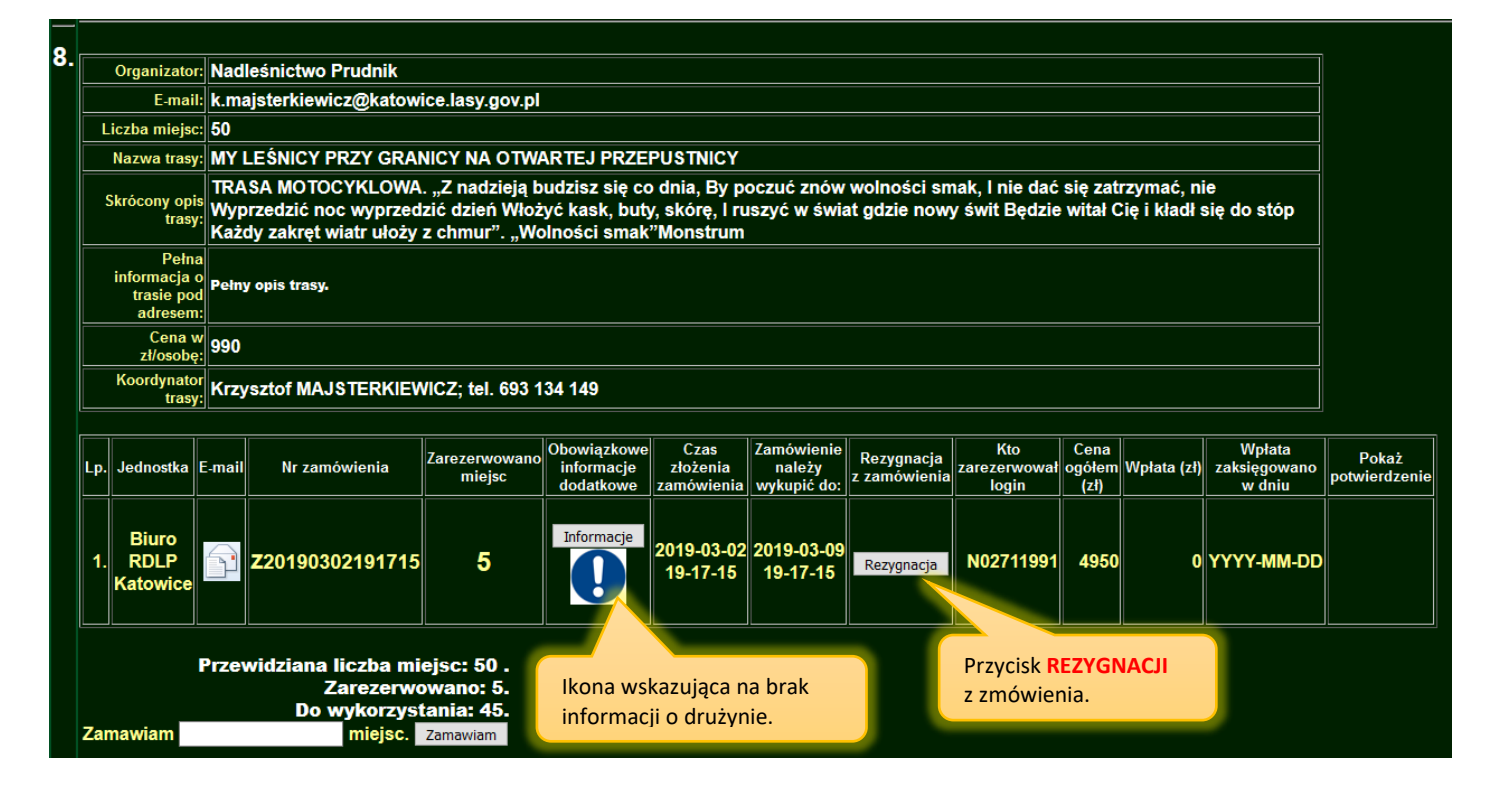

Po kliknięciu przycisku **"Informacje**" zostanie wyświetlony formularz, w którym uzupełnić trzeba informacje kontaktowe do kierownika drużyny, oraz imienną listę uczestników, w której podajemy imię, nazwisko, płeć i rozmiar koszulki uczestnika. Uzupełniamy też informację o ilości posiłków jarskich. Formularz można edytować kilka razy, jednak przed jego opuszczeniem należy pamiętać o naciśnięciu przycisku **"Zapisz powyższe dane**" w celu zapisania danych w aplikacji. Podczas wpisywania większej liczby uczestników drużyny zalecane jest częstsze zapisywanie danych, w celu ochrony przed ich utraceniem. Dane kierownika drużyny są domyślnie uzupełniane na podstawie informacji o logowaniu użytkownika zgłaszającego.

| Podaj imię i nazwisko<br>kierownika drużyny.                        | KRZYS                                                          | KRZYSZTOF MAJSTERKIEWICZ |                |      |                     |  |  |  |  |  |
|---------------------------------------------------------------------|----------------------------------------------------------------|--------------------------|----------------|------|---------------------|--|--|--|--|--|
| Podaj telefon<br>do kierownika drużyny.                             | 693134149                                                      |                          |                |      |                     |  |  |  |  |  |
| Podaj e-mail<br>do kierownika drużyny.                              | k.majsterkiewicz@katowice.lasy.gov.pl                          |                          |                |      |                     |  |  |  |  |  |
|                                                                     | Lp.                                                            | lmię                     | Nazwisko       | Płeć | Rozmiar<br>koszulki |  |  |  |  |  |
|                                                                     | Kier.                                                          | KRZYSZTOF                | MAJSTERKIEWICZ | м×   | L V                 |  |  |  |  |  |
| Lista uczestników.                                                  | 2                                                              |                          |                | ΚV   | s v                 |  |  |  |  |  |
|                                                                     | 3                                                              |                          |                | ΚV   | s v                 |  |  |  |  |  |
|                                                                     | 4                                                              |                          |                | К ~  | s v                 |  |  |  |  |  |
|                                                                     | 5                                                              |                          |                | κv   | s v                 |  |  |  |  |  |
| Podaj<br>typ posiłków.                                              | Na 5 uczestników rajdu, posiłki jarskie <b>zamawia</b> 0 osób. |                          |                |      |                     |  |  |  |  |  |
| Zapisywanie danych<br>formularza w aplikacji. Zapisz powyższe dane. |                                                                |                          |                |      |                     |  |  |  |  |  |

Po zapisaniu danych pojawi się przycisk "**Zestawienie**", który należy kliknąć po uzupełnieniu danych wszystkich zgłoszonych uczestników. Po wygenerowaniu zestawienia aplikacja wysyła jego treść emailem do zgłaszającego i organizatorów rajdu.

| Podaj imię i nazwisko<br>kierownika drużyny.                                         | KRZYSZTOF MAJSTERKIEWICZ              |           |                |               |                     |  |  |  |  |  |
|--------------------------------------------------------------------------------------|---------------------------------------|-----------|----------------|---------------|---------------------|--|--|--|--|--|
| Podaj telefon<br>do kierownika drużyny.                                              | 693134149                             |           |                |               |                     |  |  |  |  |  |
| Podaj e-mail<br>do kierownika drużyny.                                               | k.majsterkiewicz@katowice.lasy.gov.pl |           |                |               |                     |  |  |  |  |  |
|                                                                                      | Lp.                                   | lmię      | Nazwisko       | Płeć          | Rozmiar<br>koszulki |  |  |  |  |  |
|                                                                                      | Kier.                                 | KRZYSZTOF | MAJSTERKIEWICZ | $M \ ^{\vee}$ | L ~                 |  |  |  |  |  |
| Lista uczestników.                                                                   | 2                                     | imie2     | nazwisko2      | м×            | м ~                 |  |  |  |  |  |
|                                                                                      | 3                                     | imie3     | nazwisko3      | м×            | XL 🗸                |  |  |  |  |  |
|                                                                                      | 4                                     | imie4     | nazwisko4      | Κ ∨           | S ~                 |  |  |  |  |  |
|                                                                                      | 5                                     | imie5     | nazwisko5      | Κ ∨           | M ~                 |  |  |  |  |  |
| Podaj<br>typ posiłków. Na 5 uczestników rajdu, posiłki jarskie <b>zamawia</b> 1 osół |                                       |           |                |               |                     |  |  |  |  |  |
| Capisz powyższe dane.<br>Generowanie zestawienia<br>drużyny.<br>Zestawienie          |                                       |           |                |               |                     |  |  |  |  |  |

**UWAGA** – w przypadku zmiany w składzie drużyny już po wykonaniu zestawienia, należy ponownie wygenerować zestawienie, spowoduje to aktualizację danych uczestników w aplikacji i pozwoli organizatorom zamówić odpowiednie wyżywienie, zakwaterowanie i zakupienie koszulek w oczekiwanych rozmiarach.

Fragment przykładowego zestawienia:

Trasa: MY LEŚNICY PRZY GRANICY NA OTWARTEJ PRZEPUSTNICY. Organizator: Nadleśnictwo Prudnik. Kod: N0223. e-mail: k.majsterkiewicz@katowice.lasy.gov.pl. Liczba uczestników: 5. Cena w PLN/os.: 990. Wartość zamówienia w PLN: 4950. Ww. kwote (4950 PLN) wpłacić do 2019-03-09 na konto rajdu: Bank BGZ BNP Paribas S.A., Adres: ul. Staromiejska 2, 40-013 Katowice. Nr konta: Nr konta:63160014621028865770000003 Tytułem: Rajd 2019. Nr trasy: 08. Zam. nr Z20190302191715. \_\_\_\_\_ Zamawiajacy: Jednostka: Biuro RDLP Katowice. Kod: N0271. e-mail: k.majsterkiewicz@katowice.lasy.gov.pl. \_\_\_\_\_ Osoba zamawiajaca: KRZYSZTOF MAJSTERKIEWICZ. Login: N02711991. e-mail: k.majsterkiewicz@katowice.lasy.gov.pl. \_\_\_\_\_ Szczegóły zamówienia: \_\_\_\_\_ Kierownik grupy: KRZYSZTOF MAJSTERKIEWICZ. - telefon : 693134149. - e-mail: k.majsterkiewicz@katowice.lasy.gov.pl. Posiłki standardowe: 4. Posiłki jarskie: 1. Razem: 5. \_\_\_\_\_ Koszulki: - meskie: M=1, L=1, XL=1, - damskie: S=1, M=1, Wygenerowano: : 2019-03-02 19-46-54.

**UWAGA** – Wpłaty za zamówienie należy dokonać w ciągu 7 dni od złożenia zamówienia. W celu sprawnego księgowania wpłat i ich rejestracji w aplikacji prosimy o zwrócenie szczególnej uwagi na tytuł przelewu.

Po uzupełnieniu danych uczestników i wygenerowaniu zestawienia można je podejrzeć używając przycisku "**Pokaż potwierdzenie**". Po dokonaniu wpłaty i jej zaksięgowaniu informacja ta zostanie odnotowana i można ją podejrzeć w "Zamówieniu".

| 8. |                                                 | Organizator:              | Nad                                                                                                    | Nadleśnictwo Prudnik                                      |                                                              |                                        |                                |                                     |                            |                              |                        |             |                                  |                        |
|----|-------------------------------------------------|---------------------------|----------------------------------------------------------------------------------------------------|-----------------------------------------------------------|--------------------------------------------------------------|----------------------------------------|--------------------------------|-------------------------------------|----------------------------|------------------------------|------------------------|-------------|----------------------------------|------------------------|
|    |                                                 | E-mail:                   | k.ma                                                                                                    | ajsterkiewicz@katow                                       | ice.lasy.gov.pl                                              |                                        |                                |                                     |                            |                              |                        |             |                                  |                        |
|    | L                                               | iczba miejsc:             | 50                                                                                                    |                                                           |                                                              |                                        |                                |                                     |                            |                              |                        |             |                                  |                        |
|    |                                                 | Nazwa trasy:              | MY                                                                                                    | IY LEŚNICY PRZY GRANICY NA OTWARTEJ PRZEPUSTNICY          |                                                              |                                        |                                |                                     |                            |                              |                        |             |                                  |                        |
|    | s                                               | krócony opis<br>trasy:    | TRASA MOTOCYKLOWA. "Z nadzieją budzisz się co dnia, By poczuć znów wolności smak, I nie dać się zatrzymać, nie<br>rócony opis<br>trasy:<br>Wyprzedzić noc wyprzedzić dzień Włożyć kask, buty, skórę, I ruszyć w świat gdzie nowy świt Będzie witał Cię i kładł się do stóp<br>Każdy zakręt wiatr ułoży z chmur". "Wolności smak"Monstrum |                                                           |                                                              |                                        |                                |                                     |                            |                              |                        |             |                                  |                        |
|    | Pełna<br>informacja o<br>trasie pod<br>adresem: |                           |                                                                                                    |                                                           |                                                              |                                        |                                |                                     |                            |                              |                        |             |                                  |                        |
|    |                                                 | Cena w<br>zł/osobę:       | 990                                                                                                    |                                                           |                                                              |                                        |                                |                                     |                            |                              |                        |             |                                  |                        |
|    | Krzysztof MAJSTERKIEWICZ; tel. 693 134 149      |                           |                                                                                                    |                                                           |                                                              |                                        |                                |                                     |                            |                              |                        |             |                                  |                        |
|    | Lp.                                             | Jednostka                 | E-mail                                                                                                    | Nr zamówienia                                             | Zarezerwowano<br>miejsc                                      | Obowiązkowe<br>informacje<br>dodatkowe | Czas<br>złożenia<br>zamówienia | Zamówienie<br>należy<br>wykupić do: | Rezygnacja<br>z zamówienia | Kto<br>zarezerwował<br>login | Cena<br>ogółem<br>(zł) | Wpłata (zł) | Wpłata<br>zaksięgowano<br>w dniu | Pokaż<br>potwierdzenie |
|    | 1.                                              | Biuro<br>RDLP<br>Katowice | ſ                                                                                                    | <b>Z</b> 20190302191715                                   | 5                                                            | Informacje                             | 2019-03-02<br>19-17-15         | 2019-03-09<br>19-17-15              | Rezygnacja                 | N02711991                    | 4950                   | 4950        | 2019-03-02 2                     |                        |
|    | Zar                                             | nawiam                    | Przev                                                                                                    | widziana liczba mi<br>Zarezerwa<br>Do wykorzys<br>miejsc. | ejsc: 50 .<br>owano: 5.<br>tania: 45.<br><sup>Zamawiam</sup> |                                        |                                | Informacj<br>wpłaty.                | ja o dokon                 | aniu                         |                        | Wys<br>zest | świetlenie<br>awienia.           | 6                      |

Aplikacja umożliwia wyświetlenie listy zamówień złożonych z jednej jednostki LP.

| Śląsk nie taki o<br>XXXI Ogóln                                                                                        | czarny - kopalnia<br>opolski Rajd Les                                                                                   | przygody<br>śników.                |      |
|----------------------------------------------------------------------------------------------------|----------------------------------------------------------------------------------------------------|------------------------------------|------|
| Jednostka: (N0271) Biuro RDLP Katowice<br>Użytkownik: KRZY SZTOF MAJ STERKIEWICZ<br>(N02711991)<br>Wyloguj            | Zestawienie zamówień.<br>1. Z20190302204105<br>2. Z20190302204219                                                       | Zamówienia złożone w jednostce LP. |      |
| Menu zalogowanego rajdowicza<br>Trasy rajdu i składanie zamówień<br>Moje zamówienia<br>Zestawienie zamówień jednostki | Nr kol. 1) **** Raid Leárikám 2010 *** Generowanie zestawienia zamówień z jednostki LP. Zamówieme złożono. 2017-03-02 z |                                    | **** |